# Bunch Note Feeder User Guide

### STEP 3: CARTRIDGE AND TRAY REPLACEMNET

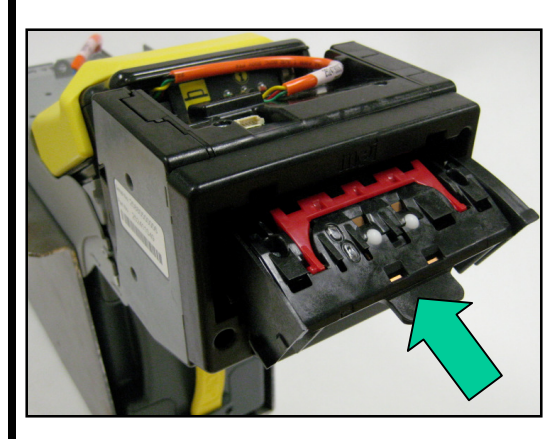

1 ▶ Firmly replace cartridge. The unit may run briefly. The yellow lever must return to the original position.

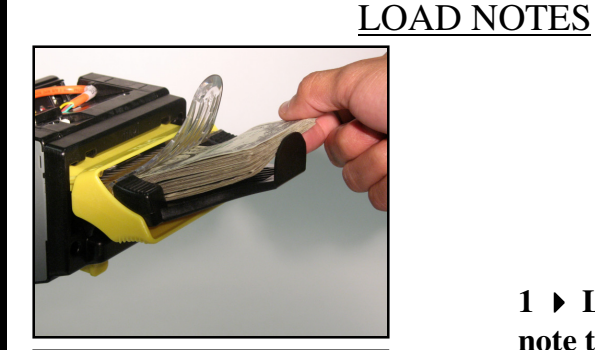

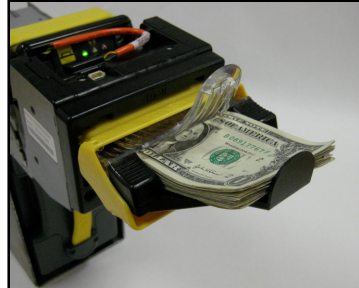

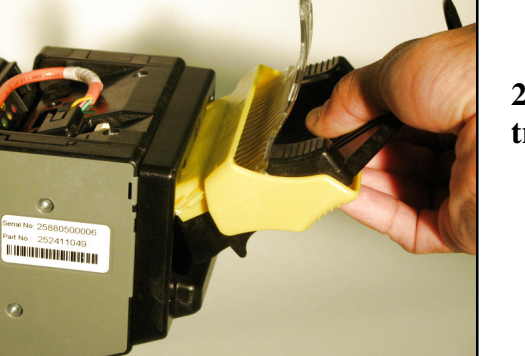

2 ▶ Replace the note tray.

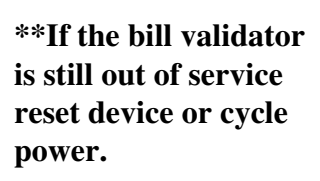

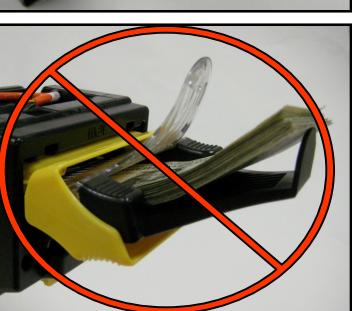

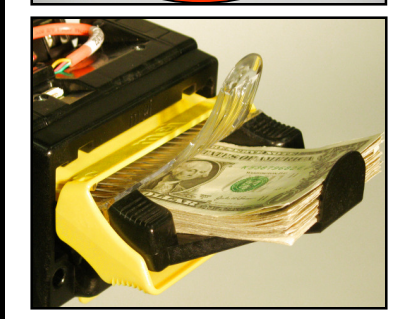

1 ▶ Load notes into note tray.

30 Notes Maximum per bundle

2 ▶ Ensure notes are flat in note tray.

3 ▶ If notes stop feeding, remove all notes, look for and correct any folded notes and place notes neatly back into tray.

me

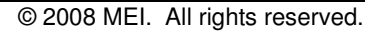

User\_guide\_27aug08

# FAULT RECOVERY

## FAULT RECOVERY, cont.

**STEP 2: CARTRIDGE REMOVAL** 

### STEP 1: NOTE TRAY REMOVAL

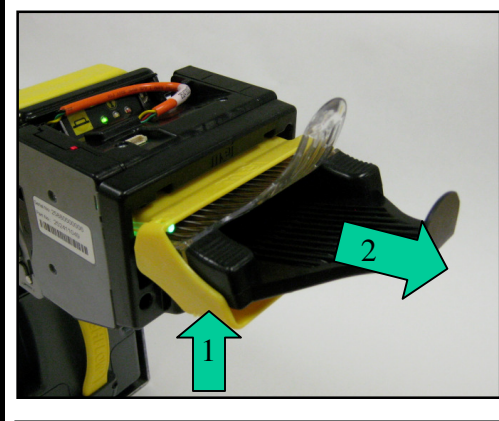

# 

- Do not power off device or safe.
- 1 ► Squeeze yellow handle.
- **2** ► Remove tray.

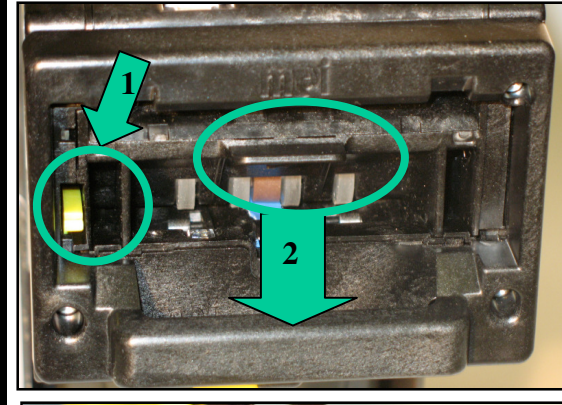

- 1 > Press and hold yellow lever.
- 2 ▶ Pull cartridge tab while lever is pressed.

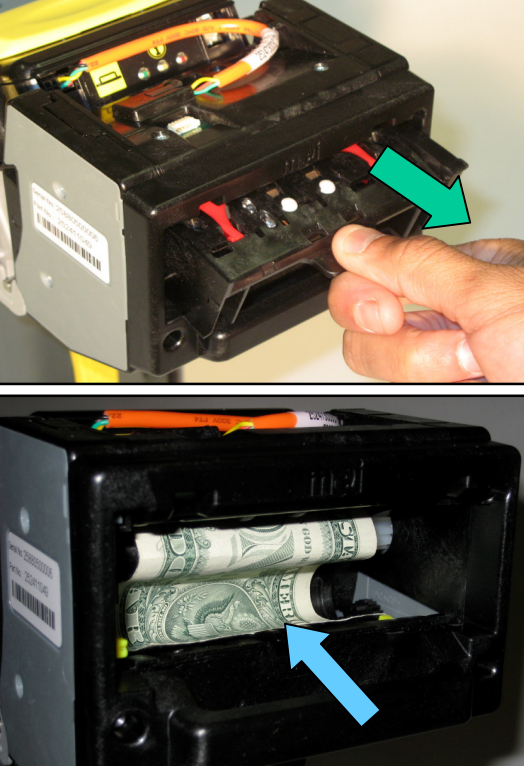

3 ▶ Remove cartridge fully/ by gripping tab. (Unit may try to reject any stuck notes after cartridge removal).

4 ► Look for stuck notes and remove.